# Do Good Multnomah: Findley Commons RLRA-SRO (PSH) ServicePoint Handout

Questions? Contact the ServicePoint Helpline at <u>servicepoint@multco.us</u> <u>http://multco.us/servicepoint</u>

Version 1.1

### This handout provides step-by-step instructions for entering Veteran-By Name List Participants onto the Findley Commons PSH waitlist.

VERIFY COORDINATED ACCESS ROI

Required for the Member included in Program Entry

Verify that the proper Coordinated Access ROI has been transacted in SP for the client being referred to Findley Commons and for the appropriate window of time. This ensures that the information being added will be properly shared.

Clients should already have a properly transacted ROI from entry into Coordinated Access and/or the Veteran-By Name List.

For reference - a Video on How to Transact an ROI here: <u>https://www.youtube.com/watch?v=A6YYacA-sd4</u>

When successfully transacted, it should look like this under the ROI tab. At the very least, the participant needs to have a transacted ROI for the OR-501: Coordinated Access Entry Provider and the entry should fall within the period.

| lient Information |                       |            |     |         |           | Service Transactions |            |            |             |  |
|-------------------|-----------------------|------------|-----|---------|-----------|----------------------|------------|------------|-------------|--|
| Summary           | Client Profile        | Households | ROI | Entry / | Exit      | Case Managers        | Case Plans | Activities | Assessments |  |
|                   |                       |            |     |         |           |                      |            |            |             |  |
| Release           | of Information        |            |     |         |           |                      |            |            |             |  |
| Provid            | ler                   |            |     | P       | ermission | 5                    | Start Date | End Date   |             |  |
| 🧷 🗑 OR-50         | 1: Coordinated Access |            |     | Y       | 'es       | :                    | 12/15/2021 | 12/15/2028 | ŵ.          |  |
| Add Release       | of Information        |            |     |         |           | Showing 1-1 of       | 1          |            |             |  |
|                   |                       |            |     |         |           |                      |            |            |             |  |
|                   |                       |            |     |         |           |                      |            |            |             |  |

\* Email or call the ServicePoint Helpline if you cannot locate the proper ROIs and you are unsure what to do: 503-970-4408 or <a href="mailto:servicepoint@multco.us">servicepoint@multco.us</a>

## CLIENT PROFILE

Every Client must have 3 questions answered in the Client Profile Tab. Verify the information before proceeding.

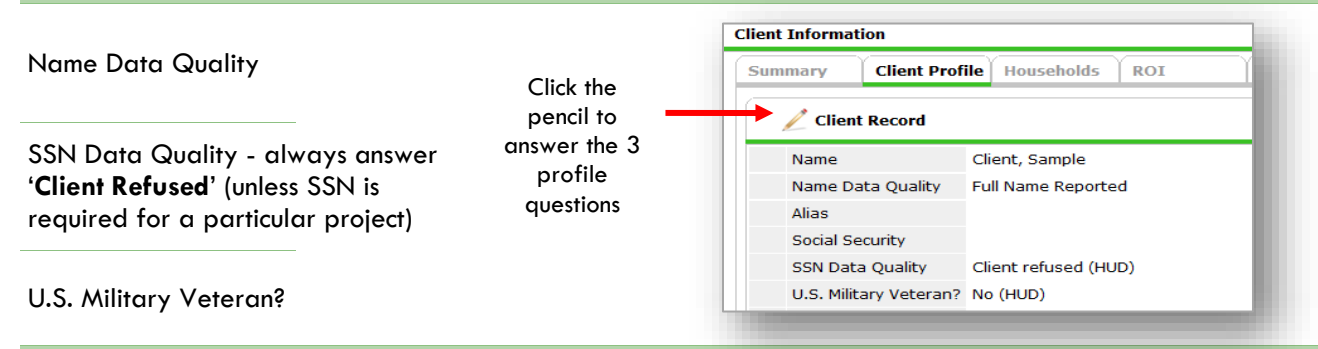

## ADD COORDINATED ENTRY EVENT SUB-ASSESSMENT VIA INTERIM UPDATE

 Locate the open Coordinated Access program entry for the participant from the Summary or Entry/Exit tabs.

|                       | Client Information           | Service Transactions    |                   |                       |                     |                 |               |                 |      |
|-----------------------|------------------------------|-------------------------|-------------------|-----------------------|---------------------|-----------------|---------------|-----------------|------|
| From the Entry/Exit   | Summary Client Profile       | Households   ROI        | Entry / Exit      | Case Managers         | Case Plans          | Measurements A  | ctivities     | Assessm         | ents |
| tab, select the       |                              | Reminder: Household men | bers must be esta | blished on Households | tab before creating | g Entry / Exits |               |                 |      |
| Interims icon next to | Entry / Exit                 |                         |                   |                       |                     |                 |               |                 |      |
| the OR-501:           | Program                      | Туре                    |                   | Project Start Date    | Exit Date           | Interims        | Follow<br>Ups | Client<br>Count |      |
|                       | OR-501: Coordinated Access ( | 7326) Basic             | 1                 | 09/01/2020            | 2                   |                 | E.            | 8               | ŵ    |
| Coordinated Access    | Add Entry / Exit             |                         |                   | Showin                | 1-1 of 1            |                 | <b>)</b>      |                 |      |

|                    | Interim Reviews                                   |             | ×            |  |  |  |
|--------------------|---------------------------------------------------|-------------|--------------|--|--|--|
|                    | Interim Reviews Associated with this Entry / Exit |             |              |  |  |  |
|                    | Review Date Review Type                           |             | Client Count |  |  |  |
| Colock Add Interim | Add Interim Review                                | No matches. |              |  |  |  |
| Review             |                                                   |             |              |  |  |  |
|                    |                                                   |             | Exit         |  |  |  |
|                    |                                                   |             |              |  |  |  |
|                    |                                                   |             |              |  |  |  |
|                    |                                                   |             |              |  |  |  |
|                    |                                                   |             |              |  |  |  |

|                       | Interim Review Data   |                                              |
|-----------------------|-----------------------|----------------------------------------------|
| Interim Review Type:  | Entry / Exit Provider | OR-501: Coordinated Access (7326)            |
| Update                | Entry / Exit Type     | Basic                                        |
|                       | Interim Review Type * | Update 🗸                                     |
| Review Date: date     | Review Date *         | 10 / 01 / 2020 🥂 💙 🤯 11 🕶 : 22 🕶 : 12 🗸 AM 🕶 |
| Click Save & Continue |                       |                                              |
|                       |                       | Save & Continue Cancel                       |

#### Select Sub-Assessment – HUD Coordinated Entry Questions

Select the OR-501: HUD Coordinated Entry Questions Assessment

| Select an Assessment      |                                               |                                          |                                                                   |
|---------------------------|-----------------------------------------------|------------------------------------------|-------------------------------------------------------------------|
| SEE INSTRUCTIONS<br>BELOW | OR-501: HUD<br>Coordinated Entry<br>Questions | OR-501: Coordinated<br>Access for Adults | OR-501: Coordinated<br>Access for Families with<br>minor children |
| OR-501: Veterans          | OR-501: Recovery<br>Housing Questions         |                                          |                                                                   |

#### Add New Coordinated Entry Event

|                                                    | OR-501: HUD Co             | ordinated Entry Que         | stions Entry                   | Date: 01/14/2022 🔒<br>10:29:03 AM 🔒 |  |  |  |  |  |
|----------------------------------------------------|----------------------------|-----------------------------|--------------------------------|-------------------------------------|--|--|--|--|--|
|                                                    | HUD Required Coordina      | ted Entry sub-assessm       | ents                           |                                     |  |  |  |  |  |
|                                                    | Q Current Living Situation |                             |                                |                                     |  |  |  |  |  |
|                                                    | Start Date *               | End Date                    | Information Date               | Current Living<br>Situation         |  |  |  |  |  |
|                                                    | Add                        |                             |                                |                                     |  |  |  |  |  |
| Select Add under the<br>Coordinated Entry<br>Event | Coordinated                | Entry Assessment            |                                |                                     |  |  |  |  |  |
|                                                    | Date of * End              | Date Assessment<br>Location | Assessment Asses<br>Type Level | sment Prioritization<br>Status      |  |  |  |  |  |
|                                                    | Add                        |                             |                                |                                     |  |  |  |  |  |
|                                                    | Coordinated                | Entry Event                 |                                |                                     |  |  |  |  |  |
|                                                    | Start Date * Da            | ite of Event* Event*        | Referral Res                   | ult Date of Result                  |  |  |  |  |  |
|                                                    | Add                        |                             |                                |                                     |  |  |  |  |  |

## Complete Coordinated Entry Event

| Start Date & Date of                                                          | Coordinated Entry Event                                                                                                    |  |  |  |  |  |  |
|-------------------------------------------------------------------------------|----------------------------------------------------------------------------------------------------|--|--|--|--|--|--|
| Event – Use date of<br>Findley Commons                                        | Start Date* 01 / 14 / 2022 🔊 🖏 G 🖛                                                                                                    |  |  |  |  |  |  |
| referral                                                                      | End Date / / / Ø 🖏 🔿 🦓 G                                                                                                    |  |  |  |  |  |  |
|                                                                               | Date of Event* 01 / 14 / 2022 2 3 0 G                                                                                                    |  |  |  |  |  |  |
| Event – Select                                                                | Event* Referral to PSH project resource opening                                                                                          |  |  |  |  |  |  |
| "Referral to PSH<br>project resource                                          | If 'Event' answer was 'Problem Solving/Diversion/Rapid Resolution intervention or service result', please answer the following question: |  |  |  |  |  |  |
| opening"                                                                      | Problem<br>Solving/Diversion/Bapid                                                                                                    |  |  |  |  |  |  |
| 'Event' answer was<br>Referral to an ES, TH,                                  | Resolution intervention or<br>service result - Client<br>housed/re-housed in a<br>safe alternative                                       |  |  |  |  |  |  |
| PSH, or Other PH                                                              | If 'Event' answer was 'Referral to post-placement/follow-up case management result', please answer the following question:               |  |  |  |  |  |  |
| opening – Use the<br>Lookup feature to<br>select Do Good –<br>Findley Commons | Referral to post-<br>placement/follow-up case<br>management result -<br>Enrolled in Aftercare<br>project                                 |  |  |  |  |  |  |
| (PSH) (8421)                                                                  | If 'Event' answer was a Referral to an ES, TH, Joint TH-RRH, RRH, PSH, or Other PH opening, please answer the following question:        |  |  |  |  |  |  |
| <b>Referral Result</b> –<br>Leave blank at this                               | Location of Crisis Housing<br>or Permanent Housing<br>Referral Do Good Multnomah Findle Lookup Clear G                                   |  |  |  |  |  |  |
| stage of referral                                                             | If 'Event' answer was a Referral to an ES, TH, Joint TH-RRH, RRH, PSH, or Other PH opening, please answer the following question:        |  |  |  |  |  |  |
| Date of Result –                                                              | Referral Result -Select-                                                                                                    |  |  |  |  |  |  |
| Leave blank at this<br>stage of referral                                      | If 'Event' answer was a Referral to an ES, TH, Joint TH-RRH, RRH, PSH, or Other PH opening, please answer the following question:        |  |  |  |  |  |  |
|                                                                               | Date of Result                                                                                                    |  |  |  |  |  |  |
| Save                                                                          | Save Save and Add Another Cancel                                                                                                    |  |  |  |  |  |  |

## Save & Exit Record Changes

|             |   | 🔍 Coordinated Entry Event |             |                |                                                   |                 |                |  |  |
|-------------|---|---------------------------|-------------|----------------|---------------------------------------------------|-----------------|----------------|--|--|
|             |   |                           | Start Date* | Date of Event* | Event*                                            | Referral Result | Date of Result |  |  |
| Save & Exit | / | 5                         | 01/14/2022  | 01/14/2022     | Referral to PSH<br>project<br>resource<br>opening |                 |                |  |  |
|             |   | Add Showing 1-1 of 1      |             |                |                                                   |                 |                |  |  |
|             |   |                           |             |                | Save                                              | Save & Evit     | Evit           |  |  |
|             |   |                           |             |                | Jave                                              | Save & Exit     | Exit           |  |  |

|                                                                                                    | Interim Reviews                                                                                                    |                                                                                                    |                                                                                                    | ×                                                              |  |  |  |  |  |
|----------------------------------------------------------------------------------------------------|----------------------------------------------------------------------------------------------------|----------------------------------------------------------------------------------------------------|----------------------------------------------------------------------------------------------------|----------------------------------------------------------------|--|--|--|--|--|
|                                                                                                    | Interim Reviews Associated with this Entry / Exit                                                                                                    |                                                                                                    |                                                                                                    |                                                                |  |  |  |  |  |
| Interim Review                                                                                                    | Review Date                                                                                                    | Review Type                                                                                                    |                                                                                                    | Client Count                                                   |  |  |  |  |  |
| Confirmation & Exit                                                                                                    | / 🗋 01/18/2022                                                                                                    | Update                                                                                                    |                                                                                                    |                                                                |  |  |  |  |  |
| prompt. This screen                                                                                                    | Add Interim Review                                                                                                    | Sho                                                                                                    | wing 1-1 of 1                                                                                                    |                                                                |  |  |  |  |  |
| shows that your                                                                                                    |                                                                                                    | ]                                                                                                    |                                                                                                    |                                                                |  |  |  |  |  |
| interim was                                                                                                    |                                                                                                    |                                                                                                    |                                                                                                    |                                                                |  |  |  |  |  |
| successfully saved                                                                                                    |                                                                                                    |                                                                                                    |                                                                                                    |                                                                |  |  |  |  |  |
|                                                                                                    |                                                                                                    |                                                                                                    |                                                                                                    |                                                                |  |  |  |  |  |
|                                                                                                    |                                                                                                    |                                                                                                    |                                                                                                    | Exit                                                           |  |  |  |  |  |
|                                                                                                    |                                                                                                    |                                                                                                    |                                                                                                    |                                                                |  |  |  |  |  |
| Interim Keview                                                                                                    |                                                                                                    |                                                                                                    |                                                                                                    |                                                                |  |  |  |  |  |
| Transacted – The blue                                                                                                    | Entry / Exit                                                                                                    |                                                                                                    |                                                                                                    |                                                                |  |  |  |  |  |
| number indicator                                                                                                    | Program                                                                                                    | Туре                                                                                                    | Project Start Date E                                                                                                    | Exit Date Interims Follo                                       |  |  |  |  |  |
| shows again that your                                                                                                    | 0R-501: Coordinated Access (7326)                                                                                                    | Basic                                                                                                    | 01/14/2022                                                                                                    | Lo E                                                           |  |  |  |  |  |
| Interim was successful.                                                                                                    | Add Entry / Exit                                                                                                    |                                                                                                    | Showing 1-1 of 1                                                                                                    | <b>\</b>                                                       |  |  |  |  |  |
| The number will grow                                                                                                    |                                                                                                    |                                                                                                    |                                                                                                    |                                                                |  |  |  |  |  |
| with each interim                                                                                                    |                                                                                                    |                                                                                                    |                                                                                                    |                                                                |  |  |  |  |  |
| added                                                                                                    |                                                                                                    |                                                                                                    |                                                                                                    |                                                                |  |  |  |  |  |
| <b>c</b>                                                                                                    |                                                                                                    |                                                                                                    |                                                                                                    |                                                                |  |  |  |  |  |
| Successful                                                                                                    | Upon successful refer                                                                                                    | al to Findley Commons,                                                                                                    | access the same Coordi                                                                                                    | nated Entry Event                                              |  |  |  |  |  |
| Successtul                                                                                                    | Upon successful refer<br>using exactly the pro                                                                                                    | al to Findley Commons,<br>ess and instructions abo                                                                                                    | access the same Coordive. Complete the Referr                                                                                                    | nated Entry Event<br>al Result, End Date                       |  |  |  |  |  |
| Successtul<br>Referral                                                                                                    | Upon successful refer<br>using exactly the pro-<br>and Date of Result fie                                                                                                    | ral to Findley Commons,<br>ess and instructions abo<br>lds as identified below o                                                                                                    | access the same Coordi<br>ve. Complete the Referr<br>ind save the Entry using                                                                                       | nated Entry Event<br>al Result, End Date<br>the same process.  |  |  |  |  |  |
| Successtul<br>Referral                                                                                                    | Upon successful refer<br>using exactly the pro-<br>and Date of Result fie<br>Coordinated Entry                                                                                                    | ral to Findley Commons,<br>ress and instructions abo<br>lds as identified below o<br>Event                                                                                                    | access the same Coordi<br>ve. Complete the Referr<br>ind save the Entry using                                                                                       | nated Entry Event<br>al Result, End Date<br>the same process.  |  |  |  |  |  |
| Successtul<br>Referral                                                                                                    | Upon successful refer<br>using exactly the pro-<br>and Date of Result fie<br>Coordinated Entry<br>Start Date*                                                                                                    | ral to Findley Commons,<br>ess and instructions abo<br>lds as identified below o<br>Event                                                                                                    | access the same Coordi<br>ve. Complete the Referr<br>ind save the Entry using                                                                                       | nated Entry Event<br>al Result, End Date<br>the same process.  |  |  |  |  |  |
| Successtul<br>Referral<br>Complete End Date –<br>Use the date of                                                                                                    | Upon successful refer<br>using exactly the pro-<br>and Date of Result fie<br>Coordinated Entry<br>Start Date*<br>End Date                                                                                                    | ral to Findley Commons,<br>ress and instructions abo<br>lds as identified below o<br>Event<br>01/14/2022 70 2 2 0<br>01/14/2022 70 2 0<br>01/14/2022 70 2 0<br>0 0 0 0                                                                                                    | access the same Coordi<br>ve. Complete the Referr<br>ind save the Entry using                                                                                       | nated Entry Event<br>al Result, End Date<br>the same process.  |  |  |  |  |  |
| Successtul<br>Referral<br>Complete End Date –<br>Use the date of<br>referral result                                                                                     | Upon successful refer<br>using exactly the prod<br>and Date of Result fie<br>Coordinated Entry<br>Start Date*<br>End Date<br>Date of Event*                                                                                                    | ral to Findley Commons,<br>ress and instructions abo<br>lds as identified below of<br>Event<br>01/14/2022 20 20 20 0<br>01/14/2022 20 20 20 0<br>01/14/2022 20 20 20 0                                                                                                    | access the same Coordi<br>ve. Complete the Referr<br>and save the Entry using                                                                                       | nated Entry Event<br>al Result, End Date<br>the same process.  |  |  |  |  |  |
| Successtul<br>Referral<br>Complete End Date –<br>Use the date of<br>referral result                                                                                     | Upon successful refer<br>using exactly the prov<br>and Date of Result fie<br>Coordinated Entry<br>Start Date*<br>End Date<br>Date of Event*<br>Event*                                                                                                    | ral to Findley Commons,<br>ress and instructions abo<br>lds as identified below of<br>Event<br>01/14/2022 20 20 20 6<br>01/14/2022 20 20 20 6<br>Referral to PSH project resource ope                                                                                                    | access the same Coordi<br>ve. Complete the Referr<br>and save the Entry using                                                                                       | nated Entry Event<br>ral Result, End Date<br>the same process. |  |  |  |  |  |
| Successtul<br>Referral<br>Complete End Date –<br>Use the date of<br>referral result                                                                                     | Upon successful refer<br>using exactly the prod<br>and Date of Result fie<br>Coordinated Entry<br>Start Date*<br>End Date<br>Date of Event*<br>Event*<br>If 'Event' answer was 'Prod<br>plage a power the followin                                                                                                    | ral to Findley Commons,<br>ress and instructions abo<br>lds as identified below of<br>Event<br>01/14/2022 20 20 20 6<br>01/14/2022 20 20 20 6<br>Referral to PSH project resource ope<br>tem Solving/Diversion/Rapid Reso                                                                                                    | access the same Coordi<br>ve. Complete the Referr<br>and save the Entry using                                                                                       | nated Entry Event<br>ral Result, End Date<br>the same process. |  |  |  |  |  |
| Successtul<br>Referral<br>Complete End Date –<br>Use the date of<br>referral result                                                                                     | Upon successful refer<br>using exactly the prov<br>and Date of Result fie<br>Coordinated Entry<br>Start Date*<br>End Date<br>Date of Event*<br>Event*<br>If 'Event' answer was 'Prol<br>please answer the followin<br>Problem                                                                                                    | ral to Findley Commons,<br>ress and instructions abo<br>lds as identified below of<br>the state of the state of the state of the state<br>of 1/14/2022 20 20 20 40 40<br>01/14/2022 20 20 20 40 40<br>01/14/2022 20 20 20 40 40<br>01/14/2022 20 20 20 40 40<br>01/14/2022 20 20 20 40 40<br>01/14/2022 20 20 20 40 40<br>01/14/2022 20 20 20 40 40<br>01/14/2022 20 20 20 40 40<br>01/14/2022 20 20 20 40 40<br>01/14/2022 20 20 20 40 40<br>01/14/2022 20 20 20 40 40<br>01/14/2022 20 20 20 40 40<br>01/14/2022 20 20 20 40<br>01/14/2022 20 20 20 40<br>01/14/2022 20 20 20 40<br>01/14/2022 20 20 20 40<br>01/14/2022 20 20 20 40<br>01/14/2022 20 20 20 40<br>01/14/2022 20 20 20 40<br>01/14/2022 20 20 20 20 40<br>01/14/2022 20 20 20 20 40<br>01/14/2022 20 20 20 20 40<br>01/14/2022 20 20 20 20 40<br>01/14/2022 20 20 20 20 40<br>01/14/2022 20 20 20 20 40<br>01/14/2022 20 20 20 20 40<br>01/14/2022 20 20 20 20 40<br>01/14/2022 20 20 20 20 20 40<br>01/14/2022 20 20 20 20 40<br>01/14/2022 20 20 20 20 40<br>01/14/2022 20 20 20 20 40<br>00 20 20 20 20 20 40<br>00 20 20 20 20 20 20 20 40<br>00 20 20 20 20 20 20 20 20 20 20 40<br>00 20 20 20 20 20 20 20 20 20 20 20 20 2                                                                                                    | access the same Coordi<br>ve. Complete the Referr<br>and save the Entry using                                                                                       | nated Entry Event<br>ral Result, End Date<br>the same process. |  |  |  |  |  |
| Successtul<br>Referral<br>Complete End Date –<br>Use the date of<br>referral result                                                                                     | Upon successful refer<br>using exactly the prov<br>and Date of Result fie<br>Coordinated Entry<br>Start Date*<br>End Date<br>Date of Event*<br>Event*<br>If 'Event' answer was 'Prol<br>please answer the followin<br>Problem<br>Solving/Diversion/Rapid<br>Resolution intervention or                                                                                                    | ral to Findley Commons,<br>ress and instructions abo<br>lds as identified below of<br>Event<br>01/14/2022 20 20 20 6<br>01/14/2022 20 20 20 6<br>Referral to PSH project resource ope<br>lem Solving/Diversion/Rapid Reso                                                                                                    | access the same Coordi<br>ve. Complete the Referr<br>and save the Entry using<br>ening                                                                              | nated Entry Event<br>ral Result, End Date<br>the same process. |  |  |  |  |  |
| Successtul<br>Referral<br>Complete End Date –<br>Use the date of<br>referral result                                                                                     | Upon successful refer<br>using exactly the prod<br>and Date of Result field<br>Coordinated Entry<br>Start Date*<br>End Date<br>Date of Event*<br>Event*<br>If 'Event' answer was 'Prod<br>please answer the followin<br>Problem<br>Solving/Diversion/Rapid<br>Resolution intervention or<br>service result - Client<br>housed/re-housed in a                                                                                                    | ral to Findley Commons,<br>ress and instructions abo<br>lds as identified below of<br>event<br>01/14/2022 2 2 2 2 2 2 6<br>01/14/2022 2 2 2 2 2 6<br>01/14/2022 2 2 2 2 2 6<br>Referral to PSH project resource ope<br>lem Solving/Diversion/Rapid Reso<br>o question:                                                                                                    | access the same Coordi<br>ve. Complete the Referr<br>and save the Entry using                                                                                       | nated Entry Event<br>ral Result, End Date<br>the same process. |  |  |  |  |  |
| Successtul<br>Referral<br>Complete End Date –<br>Use the date of<br>referral result                                                                                     | Upon successful refer<br>using exactly the prov<br>and Date of Result fie<br>Coordinated Entry<br>Start Date*<br>End Date<br>Date of Event*<br>Event*<br>If 'Event' answer was 'Prol<br>please answer the followin<br>Problem<br>Solving/Diversion/Rapid<br>Resolution intervention or<br>service result - Ocient<br>housed/re-housed in a<br>safe alternative                                                                                                    | ral to Findley Commons,<br>ress and instructions about the second second se | access the same Coordi<br>ve. Complete the Referr<br>and save the Entry using<br>ening<br>olution intervention or service result<br>case management result, please  | nated Entry Event<br>ral Result, End Date<br>the same process. |  |  |  |  |  |
| Successtul<br>Referral<br>Complete End Date –<br>Use the date of<br>referral result                                                                                     | Upon successful refer<br>using exactly the proo<br>and Date of Result field<br>Coordinated Entry<br>Start Date*<br>End Date<br>Date of Event*<br>Event*<br>If 'Event' answer was 'Prol<br>please answer the followin<br>Problem<br>Solving/Diversion/Rapid<br>Resolution intervention or<br>service result - Client<br>housed/re-housed in a<br>safe alternative<br>If 'Event' answer was 'Refe<br>answer the following quest                                                                                                    | ral to Findley Commons,<br>ress and instructions abo<br>lds as identified below of<br>event<br>01/14/2022 20 20 20 6<br>01/14/2022 20 20 20 6<br>Referral to PSH project resource ope<br>them Solving/Diversion/Rapid Reso<br>of question:<br>-Select- C<br>G                                                                                                    | access the same Coordi<br>ve. Complete the Referr<br>and save the Entry using<br>ening<br>olution intervention or service result<br>case management result', please | nated Entry Event<br>ral Result, End Date<br>the same process. |  |  |  |  |  |
| Successtul<br>Referral<br>Complete End Date –<br>Use the date of<br>referral result<br>Complete Referral<br>Result – Use                                                | Upon successful refer<br>using exactly the prod<br>and Date of Result field<br>Coordinated Entry<br>Start Date*<br>End Date<br>Date of Event*<br>Event*<br>If 'Event' answer was 'Prol<br>please answer the followin<br>Problem<br>Solving/Diversion/Rapid<br>Resolution intervention or<br>service result - Client<br>housed/re-housed in a<br>safe alternative<br>If 'Event' answer was 'Refe<br>answer the following quest<br>Referral to post-<br>placement/follow-up case<br>management result -                                     | ral to Findley Commons,<br>ress and instructions abo<br>lds as identified below of<br>Event<br>01/14/2022 20 20 20 6<br>01/14/2022 20 20 20 6<br>Referral to PSH project resource ope<br>lem Solving/Diversion/Rapid Reso<br>9 question:<br>-Select-V 6                                                                                                    | access the same Coordi<br>ve. Complete the Referr<br>and save the Entry using                                                                                       | nated Entry Event<br>ral Result, End Data<br>the same process. |  |  |  |  |  |
| Successful<br>Referral<br>Complete End Date –<br>Use the date of<br>referral result<br>Complete Referral<br>Result – Use<br>successful for client                       | Upon successful refer<br>using exactly the prov<br>and Date of Result fie<br>Coordinated Entry<br>Start Date*<br>End Date<br>Date of Event*<br>Event*<br>If 'Event' answer was 'Prol<br>please answer the followin<br>Problem<br>Solving/Diversion/Rapid<br>Resolution intervention or<br>service result - Client<br>housed/re-housed in a<br>safe alternative<br>If 'Event' answer was 'Refe<br>answer the following quest<br>Referral to post-<br>placement/follow-up case<br>management result -<br>Enrolled in Aftercare<br>project   | ral to Findley Commons,<br>ress and instructions abo<br>lds as identified below of<br>revent<br>01/14/2022 20 20 20 6<br>01/14/2022 20 20 20 6<br>Referral to PSH project resource ope<br>lem Solving/Diversion/Rapid Resc<br>o question:<br>-Select- V G                                                                                                    | access the same Coordi<br>ve. Complete the Referr<br>and save the Entry using                                                                                       | nated Entry Event<br>ral Result, End Date<br>the same process. |  |  |  |  |  |
| Successtul<br>Referral<br>Complete End Date –<br>Use the date of<br>referral result<br>Complete Referral<br>Result – Use<br>successful for client<br>accepting referral | Upon successful refer<br>using exactly the prod<br>and Date of Result field<br>Coordinated Entry<br>Start Date*<br>End Date<br>Date of Event*<br>Event*<br>If 'Event' answer was 'Prol<br>please answer the followin<br>Problem<br>Solving/Diversion/Rapid<br>Resolution intervention or<br>service result - Client<br>housed/re-housed in a<br>safe alternative<br>If 'Event' answer was 'Refe<br>answer the following quest<br>Referral to post-<br>placement/follow-up case<br>management result -<br>Enrolled in Aftercare<br>project | ral to Findley Commons,<br>ress and instructions about a sidentified below of<br>revent<br>01/14/2022 20 20 20 6 4<br>01/14/2022 20 20 20 6<br>Referral to PSH project resource oper<br>lem Solving/Diversion/Rapid Resource oper<br>real to post-placement/follow-up of<br>ion:<br>-Select- G<br>erral to an ES, TH, Joint TH-RRH, F                                                                                                    | access the same Coordi<br>ve. Complete the Referr<br>and save the Entry using<br>ening<br>olution intervention or service result<br>case management result', please | nated Entry Event<br>ral Result, End Date<br>the same process. |  |  |  |  |  |

Complete Date of Result – Use date of referral result

| Location of Crisis Ho<br>or Permanent Housi<br>Referral | Do Good Multnom                       | ah Findle Lookup   | Clear G          |                 |
|---------------------------------------------------------|---------------------------------------|--------------------|------------------|-----------------|
| If 'Event' answer was<br>answer the following           | a Referral to an ES, TH,<br>question: | Joint TH-RRH, RRH, | PSH, or Other PH | opening, please |
| Referral Result                                         | -Select-                              |                    | <b>G</b>         |                 |
| If 'Event' answer was<br>answer the following           | a Referral to an ES, TH,<br>question: | Joint TH-RRH, RRH, | PSH, or Other PH | opening, please |
| Date of Result                                          |                                       | 🔊 🖏 e 👞            |                  |                 |
|                                                         | Sa                                    | ve Save a          | nd Add Another   | Cancel          |

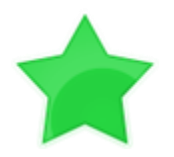

If you come across any complications or questions that prevent you from using this process, please reach out to JOHS Staff @ <a href="mailto:servicepoint@multco.us">servicepoint@multco.us</a>